IPv6 VLAN Telnet H3C模拟器 韦家宁 2020-02-26 发表

| 组网及说明 |                      |                   |  |
|-------|----------------------|-------------------|--|
|       |                      |                   |  |
|       |                      |                   |  |
|       | SW1                  |                   |  |
|       | GE_0/3               | vlan 10 : 1::/64  |  |
|       | vlan 10              |                   |  |
|       | NIC:Realtek PCIe GBE | Family Controller |  |
|       |                      |                   |  |
|       |                      |                   |  |

## 组网说明:

本案例采用H3C HCL模拟器来模拟使用IPV6地址通过telnet对交换机进行远程登录管理。

## 配置步骤

- 1、按照网络拓扑图正确配置IP地址及划分VLAN
- 2、SW1开启telnet服务,并创建相应用户及赋予权限

## 配置关键点

sys System View: return to User View with Ctrl+Z. [H3C]sysname SW1 [SW1]vlan 10 [SW1-vlan10]quit [SW1]int vlan 10 [SW1-Vlan-interface10]ipv6 address 1::1 64 [SW1-Vlan-interface10]quit [SW1]int gi 1/0/3 [SW1-GigabitEthernet1/0/3]port link-type access [SW1-GigabitEthernet1/0/3]port access vlan 10 [SW1-GigabitEthernet1/0/3]quit [SW1]local-user weijianing New local user added. [SW1-luser-manage-weijianing]password simple weijianing [SW1-luser-manage-weijianing]service-type telnet [SW1-luser-manage-weijianing]quit [SW1]telnet server enable [SW1]line vty 0 4 [SW1-line-vty0-4]authentication-mode scheme [SW1-line-vty0-4]protocol inbound all

[SW1-line-vty0-4]quit

测试: 物理机填写IP地址,且可以PING通网关:

| <b>1</b> | 本地连接 状态                       |                                    | 23 |  |
|----------|-------------------------------|------------------------------------|----|--|
| M        | 络连接详细信息                       | -                                  | x  |  |
|          | 网络连接详细信息 @):                  |                                    |    |  |
|          | 属性                            | 值                                  | *  |  |
|          | 已启用 DHCP                      | 是                                  |    |  |
|          | IPv4 地址                       | 192. 168. 200. 21                  |    |  |
|          | II'v4 于网雅码                    | 255.255.255.0                      |    |  |
|          | (状存租到的时间)                     | 2020年2月26日 14:27:11                |    |  |
|          | 1 租利过期的时间<br>TD-4 网络山豆子       | 2020年2月27日 2:27:11                 |    |  |
|          |                               | 192.168.200.1                      |    |  |
|          | IIV4 DULT 服务器                 | 192.168.200.1                      |    |  |
|          | TLAA DWO HEAD SE              | 192. 166. 200. 1                   | =  |  |
|          | три штиг 叩久盟                  | 0.0.0.0                            | -  |  |
|          |                               | 8                                  |    |  |
|          | тр.д. нинн                    | - 進                                |    |  |
|          | 近初 1010 1010<br>法按-本地 TP+6 地址 | 12<br>fo80::5545:6bo3:o25f:35fo%12 |    |  |
|          | 正接 华地 叶砂 地址                   | 11                                 |    |  |
|          |                               | 11                                 |    |  |
|          |                               |                                    | -  |  |
|          | •                             | 4 11                               |    |  |
|          |                               |                                    |    |  |
| 「羊田の」    |                               |                                    |    |  |
|          |                               |                                    |    |  |
| <u> </u> |                               |                                    |    |  |

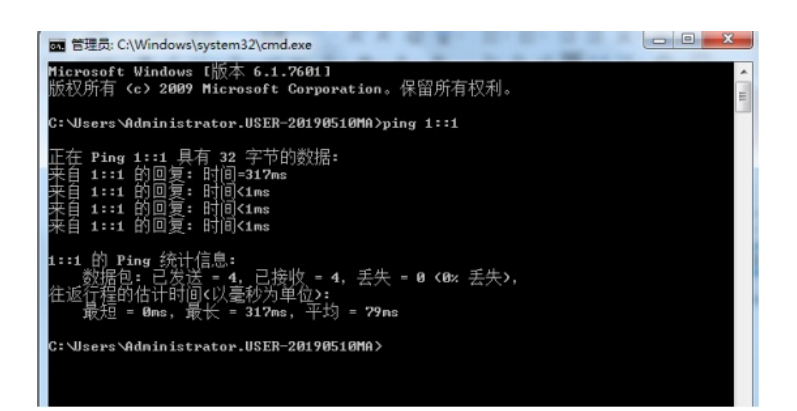

在cmd使用telnet 1::1

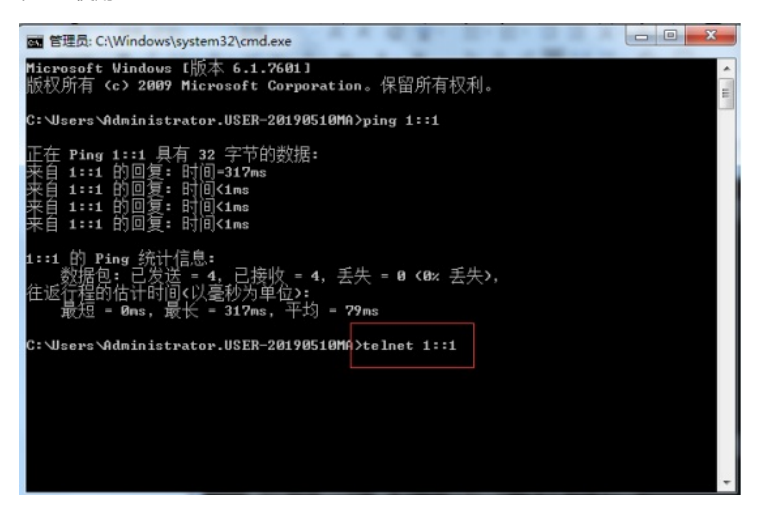

输入用户名、密码, 回车:

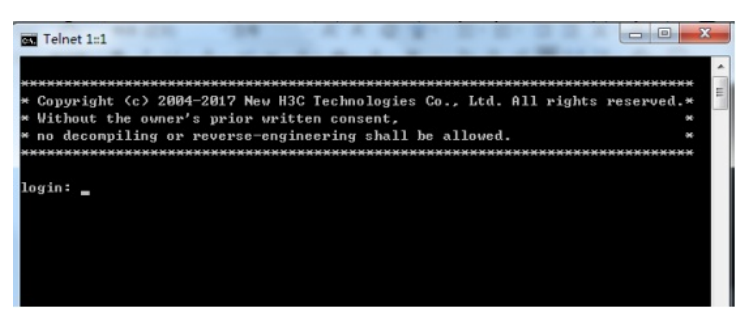

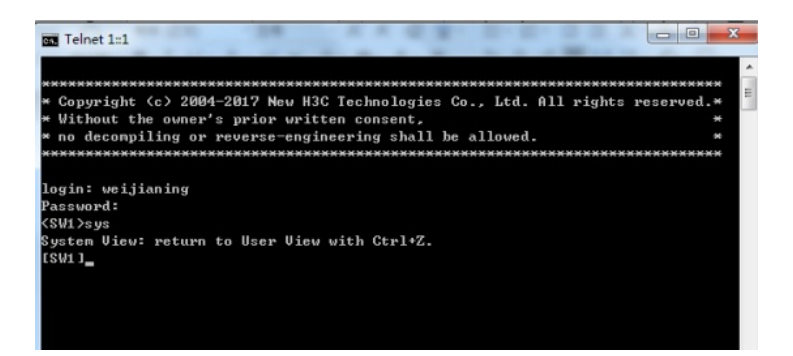

至此,使用IPV6地址telnet远程登陆管理交换机典型组网配置案例已完成!